# ワークショップ申込手順

# 申込手順

#### 1. 既に参加登録をお済ませの場合:参加登録システムにログイン

参加登録の際に設定したログインIDとパスワードでシステムにログインしてください。 ログインIDはご自身で設定された半角英数字6~12桁になる文字です。パスワードは参加登録時にメールで 通知しております。

※通知メールが見つからない場合は「パスワード/ログインIDを忘れた方はこちら」よりご確認ください。

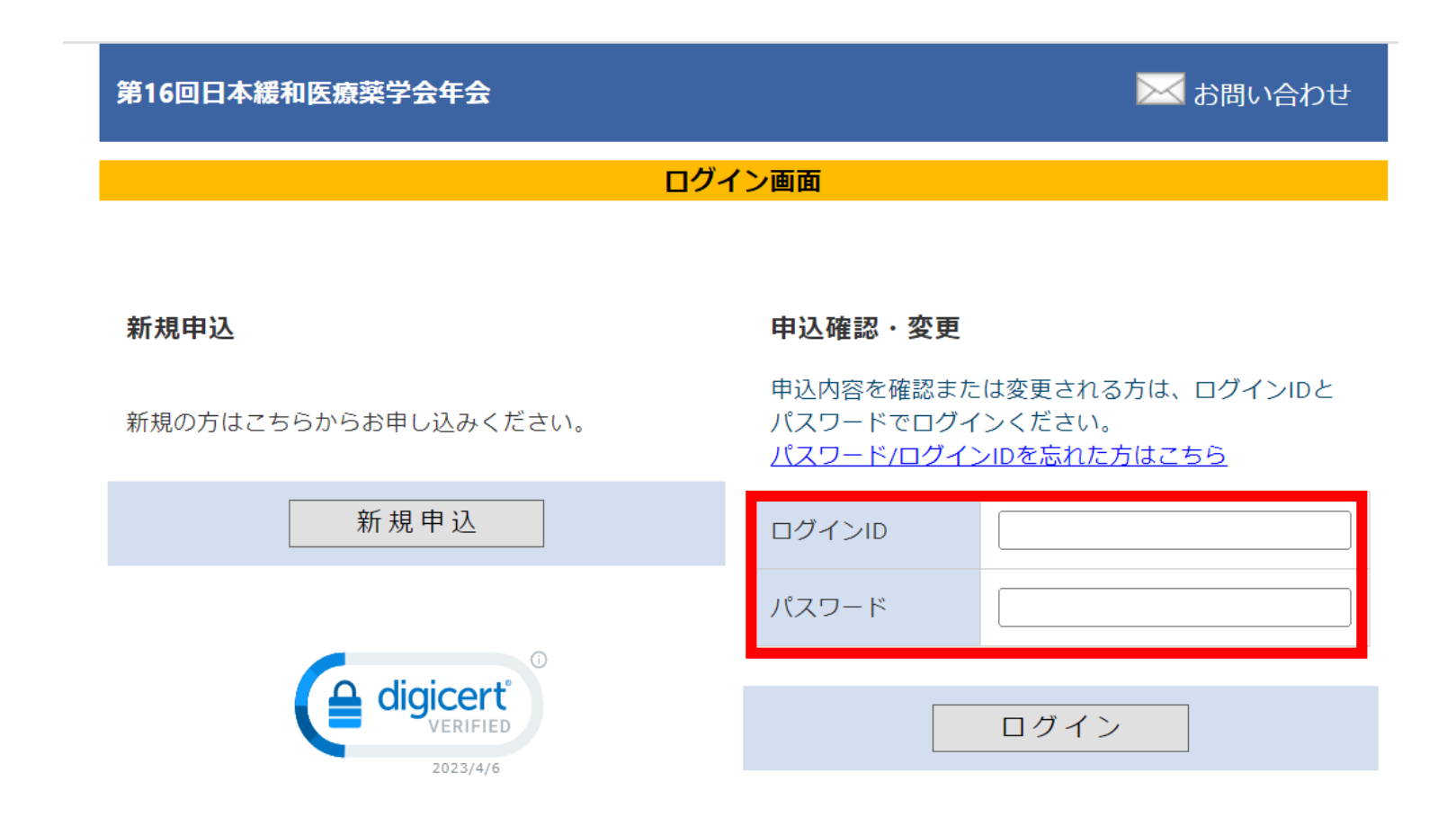

# ※学術大会への参加登録がお済でない場合は、先に「新規申込」より、登録と決済をお済ませください

参加費が未決済の場合は、ワークショップの事前申込はできません。

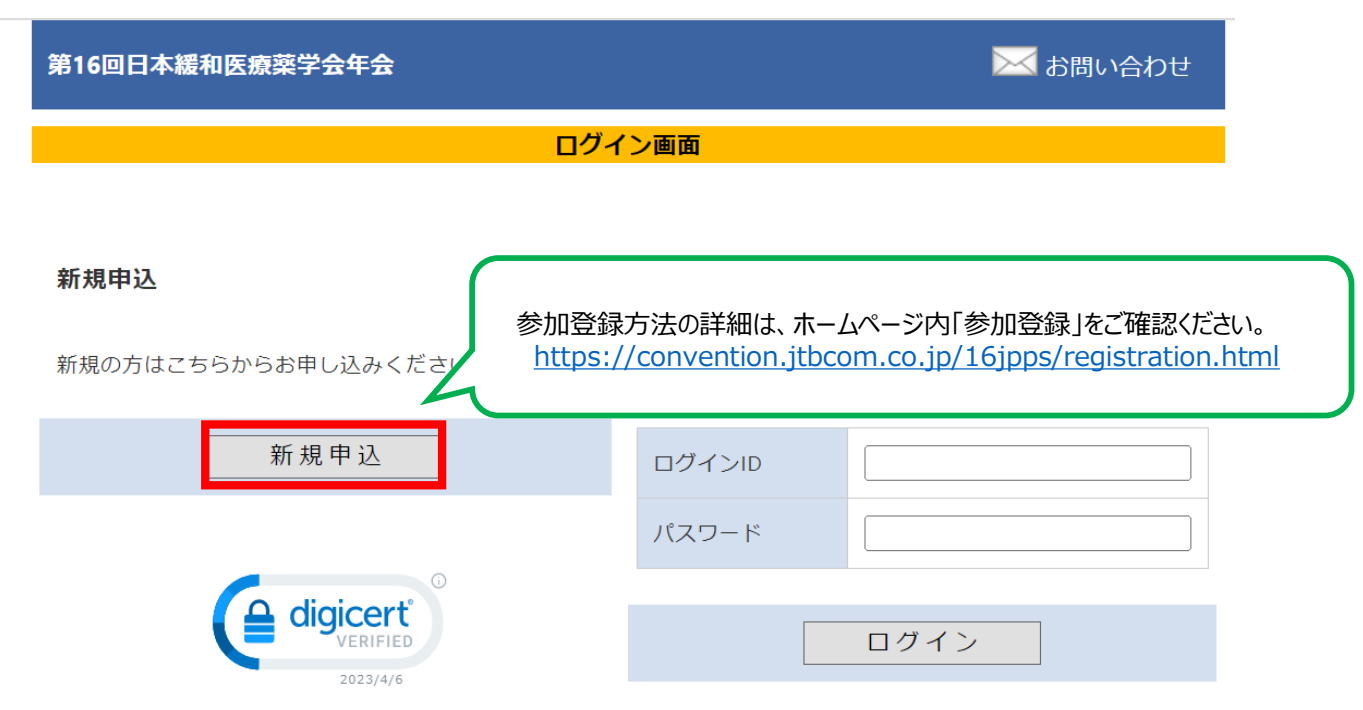

## 決済完了後、メインメニューへに戻り、申込に進みます。

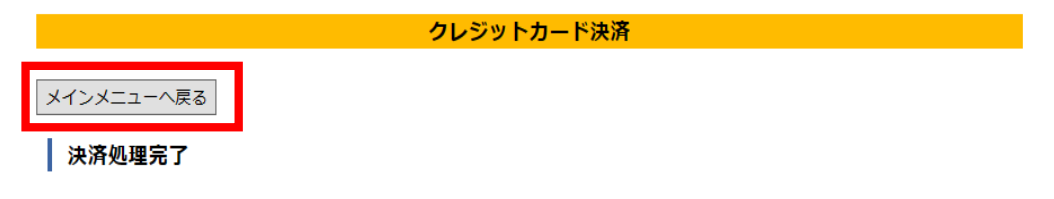

決済処理が完了しました。 ご登録のメールアドレス宛に決済完了通知をお送りしておりますので、ご確認ください。

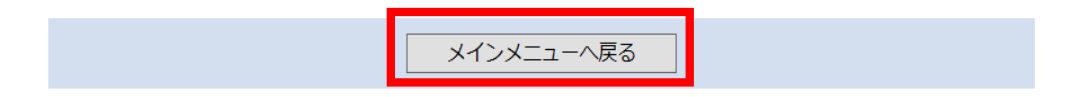

## 2. ログイン後、メインメニューから「詳細」ボタンをクリックして参加者情報メニューに進みます。

| メインメニュー        |      |         |     |  |  |
|----------------|------|---------|-----|--|--|
| ● 個人情報の変更      | € 決済 | Ә ログアウト |     |  |  |
| 申込者            |      |         |     |  |  |
| 申込番号           |      | 1000003 | 3   |  |  |
| お名前            |      | 緩和 太臣   | 郎様  |  |  |
| 所属病院名・会社名・学校名等 |      | 等 神戸学院  | 完大学 |  |  |

## 参加者

参加登録情報の確認や変更をするには「詳細」ボタンをクリックしてください。 支払い方法確定済の場合、参加区分の変更はできませんので、ご了承ください。

決済手続き済で、未入金のお申込は 🧧 、入金済みのお申込は 🗧 で表示されています。

| 参加者情報  |                | 詳細                                                                                                    |  |
|--------|----------------|----------------------------------------------------------------------------------------------------|--|
| 氏名     | 緩和 太郎          |                                                                                                    |  |
| フリガナ   | カンワ タロウ        |                                                                                                    |  |
| 参加区分   | 事前:会員 (8,000円) | <ul> <li>ワークショップの申込は、参加費の決済完了後に可能となります。</li> <li>参加区分欄が赤色で表示されている場合は、決済が完了しておりませんので、メインメニュー下の「決済」タブより、参加費の決済をお済ませください。</li> </ul> |  |
| 会員番号   | 999999         |                                                                                                    |  |
| 単位取得予定 |                | 2610                                                                                                    |  |

3. 「各種申込」からプルダウンでご希望のワークショップを選択し、「登録内容の確認画面へ」へお進みください。

#### 参加者情報を変更

参加者情報を変更する場合は、変更後に「確認する」ボタンを押してください。

## 参加者基本情報

| 氏名 *                                                                                                    | 姓 緩和 名 太郎                                                                                                    |  |  |  |  |
|----------------------------------------------------------------------------------------------------|----------------------------------------------------------------------------------------------------|--|--|--|--|
| フリガナ *                                                                                                    | セイ カンワ メイ タロウ                                                                                                    |  |  |  |  |
| 参加区分 *                                                                                                    | 事前:会員 (8,000円) ( <del>決済済み</del> )                                                                                       |  |  |  |  |
| 会員番号 *                                                                                                    | 参加区分が「会員」の方は会員番号を入力してください。<br>999999<br>※会員番号をお忘れの場合は <u>日本緩和医療薬学会事務局</u> までお問い合わせください。<br>※入会手続き中の場合は「999999」と入力してください。 |  |  |  |  |
| 単位取得予定 *                                                                                                    | <ul> <li>●【A】日病薬病院薬学認定薬剤師○【B】日本薬剤師研修センター</li> <li>○【C】取得予定なし</li> </ul>                                                  |  |  |  |  |
| 各種申込                                                                                                    |                                                                                                    |  |  |  |  |
| ワークショップ                                                                                                    |                                                                                                    |  |  |  |  |
| 選択                                                                                                    |                                                                                                    |  |  |  |  |
| 選択してください <hr/> <hr/> < |                                                                                                    |  |  |  |  |
| 【W1】 ワークショップ1                                                                                                    |                                                                                                    |  |  |  |  |
|                                                                                                    |                                                                                                    |  |  |  |  |
| 【W3-1】 フークンヨッノ3-1(柄阮楽剤師の方のみ)                                                                                                    |                                                                                                    |  |  |  |  |
| (VV3-21 クークショック3-2(米周栄用中の/10/07)<br>選択してください                                                                                                    |                                                                                                    |  |  |  |  |
| mmunication Design, Inc. All Rights Reserved.                                                                                                    |                                                                                                    |  |  |  |  |

**4.** 申込内容が表示されます。内容をご確認いただき「確定する」をクリックすると登録完了画面が表示されます。 同時に、ご登録いただいたアドレス宛に自動メールが配信されますので、ご確認ください。

#### 参加者情報を変更

参加者情報を変更する場合は、変更後に「確認する」ボタンを押してください。

## 参加者基本情報

| 氏名 *     | 緩和太郎                               |  |
|----------|------------------------------------|--|
| フリガナ *   | カンワ タロウ                            |  |
| 参加区分 *   | 事前:会員 (8,000円) ( <del>決済済み</del> ) |  |
| 会員番号 *   | 999999                             |  |
| 単位取得予定 * | 【A】日病薬病院薬学認定薬剤師                    |  |

#### 各種申込

-ワークショップ 【W1】 ワークショップ1

訂正する

確定する

Copyright © 1997-2023. JTB Communication Design, Inc. All Rights Reserved.